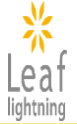

# 公益社団法人日本看護協会 オンデマンド研修

# 個人受講者用 く受講者マニュアル>

作成日:2024年4月15日 Ver 3.0

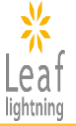

# 【目次 基本的な使い方】

| 1. | ユーザ登録               | Ρ. | 4  |
|----|---------------------|----|----|
| 2. | ログインIDとPWの確認        | Ρ. | 10 |
| 3. | 専用サイトへのログイン         | Ρ. | 11 |
| 4. | 研修の申込みと購入           | Ρ. | 14 |
| 5. | 領収書の発行              | Ρ. | 20 |
| 6. | 研修の受講               | Ρ. | 22 |
| 7. | 研修修了証の発行            | Ρ. | 26 |
| 8. | ユーザ登録情報とパスワードの確認・変更 | Ρ. | 27 |

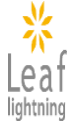

# 【目次 詳細な使い方】

# 1. ユーザ登録

| 1-1.ユーザ登録の方法 ・・・・・・・・・・・・・・・・・・・・・  | P.4 |
|-------------------------------------|-----|
| 1-2.特定商取引法・個人情報保護への同意 ・・・・・・・・・     | P.7 |
| 1-3.ユーザ登録情報の入力・・・・・・・・・・・・・・・・・・・・・ | P.8 |
| 1-4.ユーザ登録の完了 ・・・・・・・・・・・・・・・・・・・・・  | P.9 |
|                                     |     |

# 2. ログインIDとパスワードの確認

- 2-1. ログインIDとパスワードの確認方法 ・・・・ P.10
- 2-2. ユーザ登録完了メールが届かない場合 ・・・・・ P.10

# 3. 専用サイトへのログイン

| 3-1. 専用サイトのTOPページで確認できること ·····  | P.11 |
|----------------------------------|------|
| 3-2. ログインパスワードの変更・・・・・           | P.12 |
| 3-3. パスワードを忘れた場合・・・・・・・・・・・・・・・・ | P.13 |

# 4. 研修の申込みと購入

| 4-1. 研修の検索 ・・・・・・・・・・・・・・・・・・・・・・・・ | P.14 |
|-------------------------------------|------|
| 4-2. 研修申込みの流れ ・・・・・・・・・・・・・・・・・・・・・ | P.15 |
| 4-3. 複数の研修を一括で購入する方法 ・・・・・・・・・・     | P.16 |
| 4-4. 無料試聴を希望する場合・・・・・・・・・・・・・・・・    | P.17 |
| 4-5. 研修購入の流れ・・・・・                   | P.18 |
| 4-6.請求書の発行 ・・・・・                    | P.19 |
|                                     |      |

# 5. 領収書の発行

| 5-1. | 領収書の発行 ・・・・・・・・・・・・・・・・・・・・・・・・・・・・ | P.20 |
|------|-------------------------------------|------|
| 5-2. | 領収書の再発行・・・・・・・・・・・・・・・・・・・・・・・・・・・・ | P.21 |

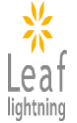

# 【目次 詳細な使い方】

# 6. 研修の受講

| 6-1. 研修受講画面<br>6-2. 研修の受講方法<br>6-3. 確認テスト・アンケートに回答する・・・・・・・・・・・・・・・・・・・・・・・・・・・・・・・・・・・・ | P.22<br>P.23<br>P.24<br>P.25 |
|------------------------------------------------------------------------------------------|------------------------------|
| <ul> <li>7. 研修修了証の発行</li> <li>7-1. 研修修了に必要な要件</li> <li>7-2. 研修修了証の発行方法</li> </ul>        | P.26<br>P.26                 |
| 8. ユーザ登録情報とパスワードの確認・変更<br>8-1. ユーザ登録情報画面・・・・・・・・・・・・・・・・・・・・・・・・・・・・・・・・・・・・             | P.27<br>P.28                 |
| ■お問合せ先                                                                                   | P.29                         |

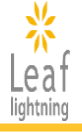

## 1-1. ユーザ登録の方法

日本看護協会オンデマンド研修を受講するには、ユーザ登録をする必要があります。 URL: https://ondemand.nurse.or.jp/ にアクセスし、「はじめてご利用になる方(新規ユーザ 登録はこちらから)」をクリックしていただき、新規ユーザ登録画面へ進んでください。

【日本看護協会オンデマンド研修 ログイン画面】

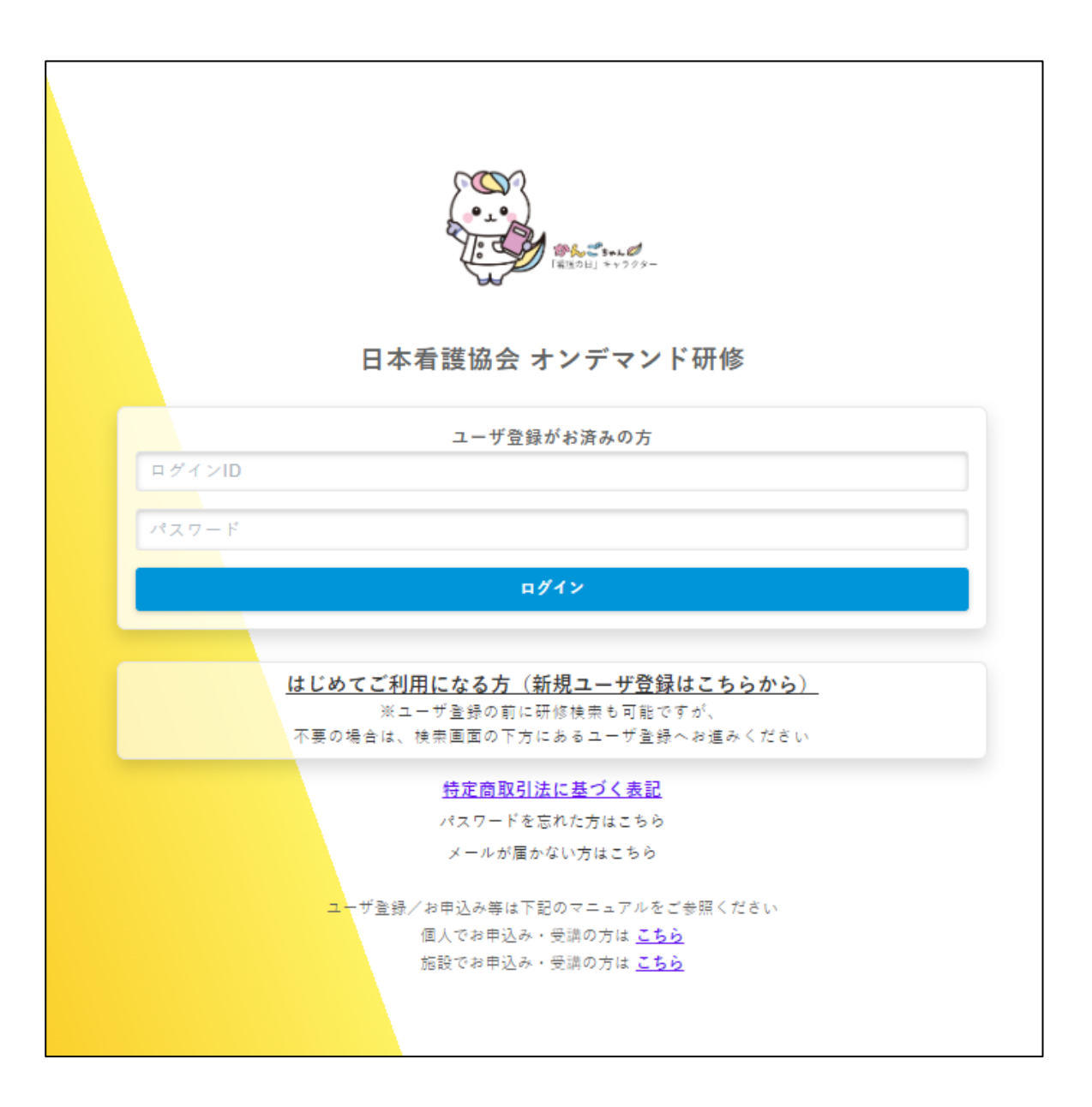

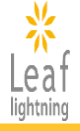

# 1-1. ユーザ登録の方法

ユーザ登録の前に、学びたいテーマを検索して、研修内容や価格を確認できます。 不要の場合は、下部の登録までお進みください。

## 【新規ユーザ登録画面】

| *<br>Leaf                   |                                                   |                         |                                   |
|-----------------------------|---------------------------------------------------|-------------------------|-----------------------------------|
| lightning                   |                                                   |                         |                                   |
|                             |                                                   |                         |                                   |
|                             |                                                   |                         |                                   |
| ユーガキ蜂の前に 研修の絵表も可能           | あって 不要の場合は 下部の「個人受望での奇録」または「施設用放材での               | -<br>春秋(よりユーザ春秋を行ってくださ) | N.                                |
| ニー う 立該の前に、 前後の役余で い        |                                                   | 本派招する公司があります            | **                                |
|                             |                                                   |                         | NY L P C MAL                      |
|                             | Q用設付」のユーラ生族の変更はできません。おう日方が支持したい研修の点<br>- 予定にあるます。 | (氏刀圧かとららかど確認し、ユーサ生)     | 験をしてください。                         |
| N THEADHEAD CIR, WINNIN LAD | DHINGERIN.                                        |                         |                                   |
| Q. 検索条件                     |                                                   |                         |                                   |
| 「*」(半角アスタリスク) を入れて          | て検索可能です。例:インソース→イン*ス                              |                         |                                   |
|                             |                                                   |                         |                                   |
| 研修グループ名                     |                                                   | 研修名                     |                                   |
|                             |                                                   |                         |                                   |
| 研修コード                       |                                                   | 研修内容                    |                                   |
|                             |                                                   |                         |                                   |
|                             | □ 専門職としての活動の基盤となる研修 □ 看題・医療政策に関する                 | 研修 🔲 人材育成や教育支援を行る者      | (を対象とした研修 🔲 君筵管理者を対象とした研修         |
| 研修付加情報                      | □ 君誕実践能力:専門的・倫理的・法的な実践能力 □ 君誕実践能力                 | : 臨床実践能力 🔲 君篮実践能力: リ    | -ダーシップとマネジメント能力 🔲 君冦実践能力:専門性の開発能力 |
|                             | □ 助産実践能力:マタニティケア能力 □ 助産実践能力:専門的自律                 | 能力 🗌 無料試聴 🔲 君短補助者の      | ための標準研修                           |
|                             |                                                   |                         |                                   |
|                             |                                                   |                         |                                   |
|                             | 検索                                                |                         | 検索解除                              |
|                             |                                                   |                         |                                   |
| ≔ 検索結果                      |                                                   |                         |                                   |
|                             |                                                   |                         |                                   |
| 研修名                         |                                                   |                         |                                   |
| 【無料視聴】「日常生活場面で理解す           | 「る看護職の倫理網領と看護業務基準2021改訂版」(90分)                    |                         |                                   |
| 【無料視聴】「生命危機の場面におけ           | する倫理的実践」(50分)                                     |                         |                                   |
| 【無料視聴】  看護の専門性の発揮に          | に貸するダスク・シフト/シェア」(90分)                             |                         |                                   |
| 【無料視聴】「標準的な者識計画にお           | *づくフィシカルアセスメント」(50分)                              |                         |                                   |
| 【無料視聴】「ケアの受け手の状況に           | に応じたフィシカルアセスメント」(90分)                             |                         |                                   |
| 【無料税聴】「ケアの受け手の全体】           | 新把握のためのアセスメントの統合」(90分)                            |                         |                                   |
| 【黒村代場】「打選休展尾以で主活す           | 「る両断名の又仮に必受な知識とケア」(30万)<br>5支援総カウトのための厚体((200分))  |                         |                                   |
| 【無料优略】「外米における住宅部長           | ■支援部月间上のための新部 (200万)                              |                         |                                   |
| [無料視聴]「抱成で書う。両部者で           | 2. 又又も自然職に防めえた。(30月)                              |                         |                                   |
| [無料視聴]「低目的な問題で把える           | *※のための研修((120分)                                   |                         |                                   |
| [無料視聴]「直開職の社会的書碑」           | - 単成,改善の決定過程の理解と素素~手護論の倫理編編(大文15)に其               | - づく青莽の理解~」 (90分)       |                                   |
| 【無料視聴】「困難重例を支援する理           | 「何後」 数米の次と準定した許とも言う者設立の推計。 銀沖につなげる東例              | 検討の視点・ポイント~1 (90分)      |                                   |
| 【無料視時】【准者評師対象研修】①           | ) 安藤に生かす細胞予防の基本/②通隠性胎参を予防する口腔ケアの基本                | (50分)                   |                                   |
| 【無料視聴】【准者調師対象研修】①           | 山威姿予防の基本2023/21回座を予防する食車介助の基本(90分)                |                         |                                   |
| 【無料視聴】「労務管理入門~働きべ           | ちい酸湯環境づくりの基礎知識~」(90分)                             |                         |                                   |
| 看護補助者を対象とした標準研修 モ           | :ジュール1:若護補助者入門(必須研修)                              |                         |                                   |
| 2024年度【CLoCMIPレベルIII認証      | 申請のための必須研修】臨床推論につなげるためのフィジカルアセスメン                 | ・ト呼吸・循環編(90分)           |                                   |
| 2024年度「外来における在宅療養支          | 援能力向上のための研修」(200分)                                |                         |                                   |
| 2024年度「地域で暮らす高齢者を支          | える看護職連携の実際」(90分)                                  |                         |                                   |
|                             | << < I                                            | 2 8 > >>                |                                   |
|                             |                                                   | ·                       |                                   |
|                             | 個人受講での登録                                          |                         | 施設用教材での登録                         |
| (                           | (施設用数材は購入・受調できません)                                |                         | (個人受講は購入・受講できません)                 |
|                             |                                                   |                         |                                   |

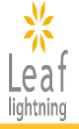

## 1-1. ユーザ登録の方法

「個人受講」でユーザ登録をする場合は、「個人受講での登録」ボタンをクリックし、次にお進みください。

※「個人受講」でユーザ登録をされると、「施設用教材」の購入や受講はできませんのでご注意 ください。

| 個人受講での登録<br>(施設用教材は購入・受講でき | ません)                  | 施<br>(個人受講                             | 設用教材での登録<br>は購入・受講できません) |  |
|----------------------------|-----------------------|----------------------------------------|--------------------------|--|
|                            |                       |                                        |                          |  |
|                            |                       |                                        |                          |  |
|                            | ユーザー登録確               | 170<br>Pro-                            | ×                        |  |
|                            | こちらは、個人受言<br>施設用教材は購入 | 帯でのユーザ登録となります。<br>・受講できません。<br>─────── |                          |  |
|                            | 戻る                    | 次へ                                     |                          |  |

## ◆「個人受講」と「施設用教材」の違い◆

| 個人受講  | 個人で受講する方法です。自分のペースやタイミングで、何<br>度でも繰り返し研修を受講することができます。<br>※研修受講修了後に【研修修了証】の発行可能                                                                                           |
|-------|----------------------------------------------------------------------------------------------------|
| 施設用教材 | 研修を学習教材として施設内研修に活用する方法であり、視聴順や視聴箇所を自由に選択できます。<br>施設代表者1名にユーザ登録をいただくと、研修のお申込・<br>購入ができます。<br>同時に複数名がログインできるため、個々で受講したあと参<br>集して演習を行うなど、研修の目的に合わせて活用できます。<br>※【研修修了証】の発行不可 |

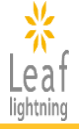

## 1-2. 特定商取引法・個人情報保護への同意

ユーザ登録にあたり、「利用規約」、「特定商取引法に基づく表記」についての確認と同意が必要 です。

確認できましたら、両方の「同意する」のチェックボックスにチェックを入れ、「登録画面へ」にお進みください。

#### 【利用規約、特定商取引法に基づく表記】

| Keaf<br>lightning                                                                                                    |   |
|----------------------------------------------------------------------------------------------------|---|
| 2023年度日本看護協会 オンデマンド研修                                                                                                    |   |
| 利用規約                                                                                                    |   |
| <ul> <li>(損害賠償)</li> <li>第12条 受課者は、本規約に違反し本会に損害を与えた場合には、本会に対しその損害を賠償するものとします。</li> <li>(準拠法および管轄裁判所)</li> <li>第13条 本規約の準拠法は日本法とします。</li> <li>2 本規約サービスに起因し又は関連し、訴訟の必要が生じた場合、東京地方裁判所を第一審の専属的合章管轄とします。</li> <li>(改訂)</li> <li>第14条 本会は、必要に応じて本規約を改訂します。本規約を改訂した場合には、速やかに本会公式ホームページ等を通じて、その旨をご連絡いたします。</li> </ul> | Ĵ |
| 特定商取引法に基づく表記<br>(10)動作環境<br>「ご利用環境」をご参照ください。お申し込みの前に必ず受調用の環境でサンプル数材を動作させ、動作に問題がないことを確認した上でお申し込みください。                                                                                                    | 5 |
| <ul> <li>(11)注意事項</li> <li>・ クーリング・オフについて 特定商取引法に規定されるクーリング・オフが適用されるサービスではありません。</li> <li>・ 受調申込取り消しについて 代金のお支払い期限を過ぎてもお支払いが確認できない場合は、お申し込みを目動キャンセルさせていただきます。受講を希望される場合は、新たに申込手続きを行ってください。</li> </ul>                                                                                                    | 2 |
| 同意する                                                                                                    | Ţ |
| 登録画面へ         閉じる                                                                                                    |   |

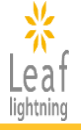

# 1-3. ユーザ登録情報の入力

必要情報を入力の上、ユーザ登録をおこなってください。 入力情報に誤りがある場合、登録を進めていただくことができません。入力画面の案内に従い、 正しい情報を入力し「確認画面」へお進みください。

#### 【新規ユーザ情報入力画面】

|   | 34                                                         |                 |                |             |         |                                      |                     | ן                             |
|---|------------------------------------------------------------|-----------------|----------------|-------------|---------|--------------------------------------|---------------------|-------------------------------|
|   | Leaf                                                       |                 |                |             |         |                                      |                     |                               |
|   | ★は必須入力項目です                                                 |                 |                |             |         |                                      |                     |                               |
|   | 登錄內                                                        | 客の入力            | 登録内容の發         | 主認          | >       | 登録完了                                 |                     |                               |
|   | _ ご本人様情報♪                                                  | <b>ر</b> ۲      |                |             |         |                                      |                     |                               |
|   | * 氏名                                                       | 氏 名             |                |             |         |                                      |                     |                               |
|   | * 氏名(フリガナ)                                                 | 氏カナ<br>名カナ      |                |             |         | ①ご登録いただい<br>ログインに使用する                | たメ-<br>5 <u>ロ</u> グ | ールアドレスが、<br><b>ブインID</b> になりま |
| 1 | *メールアドレス<br>*メールアドレス(確認田)                                  | ログインIDとして使用されます |                |             |         | す。<br><u>ログインIDに使用す</u><br>変更することができ | 「る」<br>ミュー          | <u>イールアドレスは</u><br>ナムのでご注音く   |
| 2 | *会員種別                                                      | [               |                |             | ~       | <u>ださい。</u>                          |                     |                               |
|   | 日本看護協会会員№                                                  | 半角数字で入力してください。{ | 8桁未満の場合は、先頭に「  | 「0」を記入し8桁にし | してください。 | ②日本看護協会の                             | 会員                  | 夏の方は「会員」、                     |
|   | <b>∗</b> 居住地(都道府県)                                         |                 |                |             | ~       | 会員以外の方は「·<br>の方は「λ 会手続き              | ー般<br>き由            | 」、会員手続き中                      |
|   | ★日中連絡先(電話番号)                                               |                 |                |             | ]       | い。                                   | <u>-</u>            |                               |
|   | <b>*</b> 職種                                                |                 |                |             | ~       |                                      |                     |                               |
|   | *実務経験                                                      |                 |                |             | ~       |                                      |                     |                               |
|   | *職位<br>*所属する施設の所在地<br>(都道府県)                               |                 |                |             | *<br>*  |                                      |                     |                               |
|   | ★所属する施設名                                                   | 現在土部業の支援 「かし」と  | 514 / 7 / 12 s |             |         |                                      |                     |                               |
|   | *所属する施設の種類                                                 | 現在未熟来の方は、「なし」と  |                |             | ~       |                                      |                     |                               |
|   | *日本看護協会の研修を<br>受講することになったき                                 |                 |                |             | ~       |                                      |                     |                               |
| 3 | *研修受講履歴を、ナー<br>スセンター・コンピュー<br>タ・システム (NCCS)<br>に登録を差望しますか? |                 |                |             | ~       | ③研修受講履歴を<br>ピューター・システ                | ナー<br>ム(N           | -スセンター・コン<br>ICCS)へ、登録ご       |
|   | 生年月日                                                       |                 |                |             |         | 希望の場合は、生<br>入力ください。                  | 年月                  | 日や籍情報をご                       |
|   | 籍情報                                                        |                 |                |             | ~       | 登録を希望されな                             | ハ場                  | 合は、入力は不                       |
|   | 籍情報の「登録番号」                                                 |                 |                |             |         | 要です。                                 |                     |                               |
|   | 籍情報の「登録年月日」<br>籍情報の「登録都道府                                  |                 |                |             | ~       |                                      |                     |                               |
|   | 県」                                                         |                 |                |             |         |                                      |                     |                               |
|   |                                                            | 確認画面へ           |                |             | 閉じ      | 5                                    |                     |                               |
|   |                                                            |                 |                |             |         |                                      | -                   |                               |

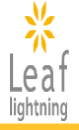

## 1-4. ユーザ登録の完了

ユーザ登録情報をご確認いただき、内容に問題なければ「登録」を、変更したい場合は「戻る」 をクリックしてください。

「登録」ボタンをクリックすると、「ユーザ登録完了画面」が表示され、ユーザ登録が完了となりま す。

#### 【ユーザ登録確認画面】

| <mark>≗</mark> ご本人様情報                                      |                   |                                                                                                    |
|------------------------------------------------------------|-------------------|----------------------------------------------------------------------------------------------------|
| 氏名                                                         | テスト太郎             |                                                                                                    |
| 氏カナ名カナ                                                     | テストタロウ            |                                                                                                    |
| メールアドレス                                                    | aaaaa@nurse.or.jp |                                                                                                    |
| 会貝種別                                                       | 会員                |                                                                                                    |
| 日本看護協会会員No.                                                | 11111111          |                                                                                                    |
| 居住地(都道府県)                                                  | 東京都               |                                                                                                    |
| 日中浦絡先                                                      | 01-2345-6789      |                                                                                                    |
| 職種                                                         | 看護師               |                                                                                                    |
| 職種の実務経験                                                    | 1年未満              |                                                                                                    |
| 職位                                                         | スタッフ(非管理職)        |                                                                                                    |
| 所属する施設の所在地                                                 | 東京都               |                                                                                                    |
| 所属する施設名                                                    | テスト病院             |                                                                                                    |
| 所属する施設の種類                                                  | C:病院(200~299床)    |                                                                                                    |
| 日本看護協会の研修を受講<br>することになったきっかけ                               | 上司からのすすめ          |                                                                                                    |
| 研修受講履歴を、ナースセ<br>ンター・コンピュータ・シ<br>ステム (NCCS) に登録を<br>希望しますか? | 希望する              |                                                                                                    |
| 生年月日                                                       | 1990/01/01        |                                                                                                    |
| 箱情報                                                        | 准看護師籍             |                                                                                                    |
| 籍情報の「登録番号」                                                 | 11111111          |                                                                                                    |
| 籍情報の「登録年月日」                                                | 2024/01/01        |                                                                                                    |
|                                                            | 東京都               |                                                                                                    |
| 籍情報の「登録都迫肘県」                                               |                   |                                                                                                    |
| 籍情報の「登録都追肘県」                                               |                   |                                                                                                    |
| 聴情報の「登録都追射県」                                               | 申込                | 展る                                                                                                 |
| 請竹報 <b>○</b>  登録都造財県]                                      | <b>申込</b>         | R5<br>【ユーザ登録完了画面】<br>※                                                                             |
| 調竹報の「登録の追居県」                                               | #込                | R5<br>【ユーザ登録完了画面】                                                                                  |
| 調竹報の「登録の追居県」                                               | <b>申込</b>         | Egg         【ユーザ登録完了画面】            上eaf             登録内容の入力         金録内容の確認             登録が完了しました。 |

# 2. ログインIDとパスワードの確認

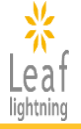

## 2-1. ログインIDとパスワードの確認方法

ユーザ登録完了後、ご登録されたメールアドレス宛に「ユーザ登録完了メール」が届きます。 ログインに必要な「ログインID」と「パスワード」が記載されていますので大切に保管してください。

#### 【ユーザ登録完了メール】

| テスト アカウント 様                                                                                       |
|---------------------------------------------------------------------------------------------------|
| 日本看護協会 オンデマンド研修にご登録頂きまして、誠にありがとうございます。                                                            |
| ご登録が完了となりましたのでご確認ください。                                                                            |
|                                                                                                   |
| 研修のお申込みは、以下のURLよりログインし、「研修を探す」から希望する研修を選択のうえ、<br>購入してください。<br><u>https://ondemand.nurse.or.jp</u> |
| ※このログインIDはテスト アカウント様専用のIDとなります。<br>他の方と共有してのご利用は頂けませんのでご了承ください。                                   |
|                                                                                                   |

## 2-2. ユーザ登録完了メールが届かない場合

#### 1. メールアドレスに間違いはございませんか?

登録のメールアドレスが間違っていないかご確認をお願いします。 登録したメールアドレスが不明の場合は、ヘルプデスクまでお問合せください。

2. 迷惑メールフォルダや「ゴミ箱」に振り分けられていませんか?

ご利用のセキュリティソフトやメールソフトに、迷惑メール防止機能が付いている場合、「迷惑 メールフォルダ」や「ゴミ箱」に自動振り分けされていたり、削除されている可能性がございます。

#### 3. メール受信拒否設定をしていませんか?

携帯電話のメールアドレス(XXX@docomo.ne.jp, XXX@ezweb.ne.jpなど)の場合は、パソコン等 からのメールを受信できないよう設定されていることがあります。 『@mail1.leaf-hrm.jp』からのメールを受信できるよう設定をお願いいたします。

# ◆メールの受信でご不明な点がありましたら、下記ヘルプデスクまでお問合せください。

【オンデマンド研修ヘルプデスク】

E-Mail:ondemand-helpdesk@insource.co.jp TEL:03-6902-1756 09:00~17:00(土日祝祭日を除く)

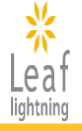

# 3-1.専用サイトのTOPページで確認できること

【日本看護協会オンデマンド研修 ログイン画面】(P.4)にログインIDとパスワードの入力を行うと、 専用サイトのTOPページ(MYページ)が表示されます。

【専用サイトTOPページ】

|                  |                                                                    |   | インソース 個人受講 Leafテストユーザー2                                                                                                    |
|------------------|--------------------------------------------------------------------|---|----------------------------------------------------------------------------------------------------|
| 1<br>2<br>3<br>4 | Leaf<br>lightning<br>MYページ<br>■ TOP<br>Q、研修を探す<br>Ⅲ 受講状況<br>闑 決済状況 | 5 | あなたの受講予定 1 件         (eラ-ニング)       2024年度「標準的な看護計画に基づくフィジカルアセスメント」(90分)         2024/04/22(月) ~ 2025/02/28(金)         受請中       完了報告末済         第二日第二日第二日第二日第二日第二日第二日第二日第二日第二日第二日第二日第二日第 |
| ()<br>(8)<br>(9) | <ul> <li></li></ul>                                                |   | ◆ ◆ ● ● ● ● ● ● ● ● ● ● ● ● ● ● ● ● ● ●                                                                                                    |
| ()<br>()         | ➡ ログアウト                                                            | 6 | お知らせ                                                                                                    |
|                  |                                                                    |   | お知らせはありません。                                                                                                    |

| 1  | ТОР      | 専用サイトのTOPページに戻ります。                                          |
|----|----------|-------------------------------------------------------------|
| 2  | 研修を探す    | 受講を検討している研修を検索することができます。                                    |
| 3  | 受講状況     | 研修の申込(購入)が完了した、受講可能な研修および受講状況が確認できます。<br>研修を選択すると受講を開始できます。 |
| 4  | <br>決済状況 | 購入された研修の入金情報や、請求書(銀行振込の場合)、領収書が発行できま<br>す。                  |
| 5  | あなたの受講予定 | 研修の申込(購入)が完了すると、受講可能な研修一覧が確認できます。研修を選<br>択すると受講を開始できます。     |
| 6  | お知らせ     | 日本看護協会オンデマンド研修に関するお知らせが表示されます。                              |
| 7  | 設定       | 登録したユーザ情報の確認と編集が可能です。(ログインIDに使用しているメール<br>アドレスは変更不可です)      |
| 8  | パスワード変更  | ログインで使用するパスワードを変更できます。                                      |
| 9  | ヘルプ      | 受講マニュアルやよくある質問、お問合せ先の確認ができます。                               |
| 10 | ログアウト    | 【日本看護協会オンデマンド研修 ログイン画面】に戻ります。                               |

# 3. 専用サイトへのログイン

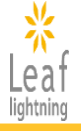

# 3-2.ログインパスワードの変更

「パスワード変更」ボタンから、変更が可能です。 パスワードは「英字」「数字」「記号」を各1文字以上混在させたものを設定いただけます。

| k<br>Leaf |                 | インソース 個人受講 Leafテストユーザー2                                                                                                    |
|-----------|-----------------|----------------------------------------------------------------------------------------------------|
| MYページ     | あなたの受認          | 黄予定 1 件                                                                                                    |
| 🖴 ТОР     |                 |                                                                                                    |
| Q 研修を探す   | (eラーニング) 20     | 024年度「標準的な看護計画に基づくフィジカルアセスメント」(90分)                                                                                                    |
| Ⅲ 受講状況    | 2024/04/22(月)~2 | 025/02/28(金)<br>127 (225 株式) (110 - 110 - |
| 闈 決済状況    | ZIGT Z          |                                                                                                    |
| ✿ 設定      |                 |                                                                                                    |
| 👂 パスワード変更 | 0               |                                                                                                    |
| 0 NU;     | ● 必須のヨンテンツ      | ◇ 税総済まだは回合済のコンテンツ × 小合格の課題・アンケート                                                                                                    |
| ☞ ログアウト   | お知らせ            |                                                                                                    |
|           | お知らせはありま        | せん。                                                                                                    |
|           | _               | ↓                                                                                                    |
|           |                 | パスワード変更                                                                                                    |
|           |                 | 旧パスワード                                                                                                    |

| 旧パスワード                   |                     |
|--------------------------|---------------------|
|                          |                     |
|                          |                     |
| 新パスワード                   |                     |
|                          |                     |
| 半角8文字以上で、「英字」「数字」「記号」を各1 | 文字以上を混在させて入力してください。 |
| 新パスワード (確認)              |                     |
|                          |                     |
|                          |                     |
| 更新                       | 戻る                  |

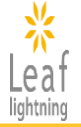

## 3-3.パスワードを忘れた場合

パスワードを忘れた方は、【日本看護協会オンデマンド研修 ログイン画面】より再発行の手続き をお願いいたします。

【パスワード再発行画面】のメールアドレスはユーザ登録時にご入力いただいたメールアドレスに なります。手続きが完了すると、ご登録いただいたメールアドレス宛に、新たなパスワードが届きま すので、ご確認ください。

#### 【日本看護協会オンデマンド研修 ログイン画面】

| レーザ登録がお済みの方                                                                                                    |                                                                                                    |
|----------------------------------------------------------------------------------------------------|----------------------------------------------------------------------------------------------------|
| ログインID<br>パスワード                                                                                                    |                                                                                                    |
| ログイン                                                                                                    |                                                                                                    |
| はじめてご利用になる方(新規ユーザ登録はこちら方<br>※ユーザ登録の町に研修機曲も可能ですが、<br>不要の場合は、機用車面の下方にあるユーザ登録へお進みく方                                                                      | <u>から)</u><br>だきい                                                                                                 |
| 特定商取引法に基づく表記<br>パスワードを忘れた方はこちら<br>シージのほうまでのほこうの<br>ユーザ登録/お申込み専は <sup>11</sup> 記のマニュアルをご参照ください<br>個人でお申込さ・受消の方は <u>こちら</u><br>施設でお申込さ・受消の方は <u>こちら</u> |                                                                                                    |
| ſ                                                                                                    | パスワード再発行画面】                                                                                                    |
|                                                                                                    | Resolution 200-                                                                                                   |
|                                                                                                    | <mark>パス</mark> ワードをお忘れの方へ<br>下記を全て入力し、パスワード発行ボタンをクリックしてください。折<br>り返し <mark>、</mark> 発行したパスワードをお客様宛てにメールで送信いたします。 |
|                                                                                                    | ログインID                                                                                                    |
|                                                                                                    | メールアドレス パスワード再発行                                                                                                  |
|                                                                                                    |                                                                                                    |

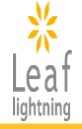

# 4-1.研修の検索

「研修を探す」よりキーワードやカテゴリ情報で研修の検索をすることができます。

#### 【研修検索画面】

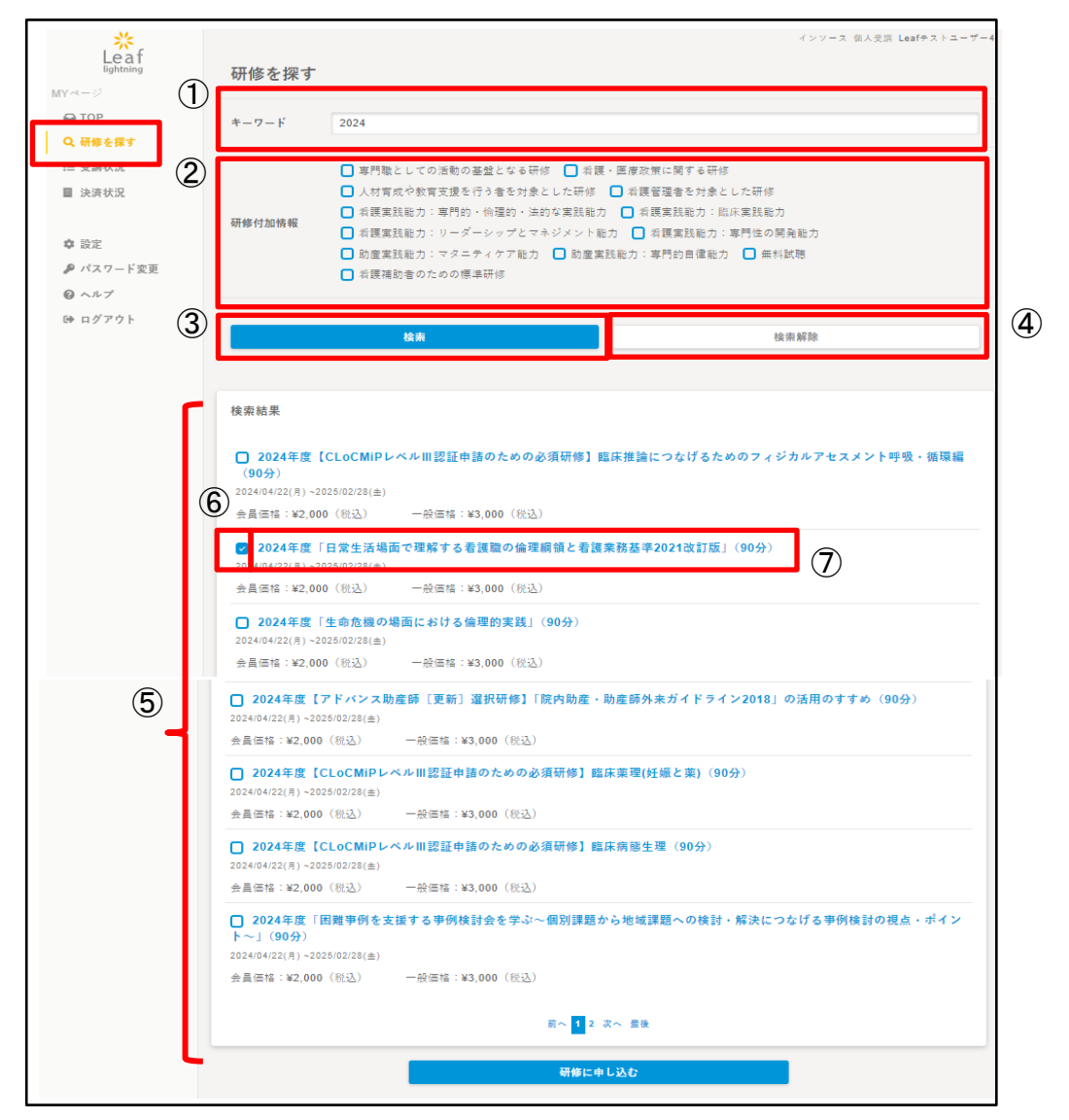

| 1 | キーワードを入力し、研修を探すことができます。            |
|---|------------------------------------|
| 2 | 研修のカテゴリ情報から興味のある研修を選択できます。         |
| 3 | ①、②で検索条件を設定し、「検索」ボタンを押すと、⑤が表示されます。 |
| 4 | 検索の結果のリセットができます。                   |
| 5 | 条件とマッチした研修が検索結果に表示されます。            |
| 6 | 申込み希望の研修を選択することができます。              |
| 7 | 研修名をクリックすると、研修内容などの情報を確認できます。      |

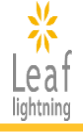

## 4-2.研修申込みの流れ

購入希望の研修のチェックボックスにチェックを入れ、「研修に申し込む」ボタンより次にお進みくだ さい。「特定商法取引に関する法律に基づく提示」の内容を確認いただき、同意するにチェックを付 けて研修の購入に進んでください。購入するボタンを押すと決済画面へ進みます。

#### 【研修検索画面】

| *                                | インソース 個人受諾 Leaffチストユーザー4                                                                                                    |  |  |  |  |  |  |
|----------------------------------|----------------------------------------------------------------------------------------------------|--|--|--|--|--|--|
| Leaf                             | 研修を探す                                                                                                    |  |  |  |  |  |  |
| MY~->                            | キーワード 2024                                                                                                    |  |  |  |  |  |  |
| Q.研修を買す                          | <ul> <li>■ 専門靴としての活動の基盤となる研修 □ 名援・医療政策に関する研修</li> <li>□ 人村育成や教育支援を行う者を対象とした研修 □ 名援軍援急か:北京軍民能力</li> <li>□ 名援軍援助力:専門的・保護的・法的な実践能力 □ 名援軍援助力:北京軍民能力</li> <li>□ 和援軍援助力:リーダーシップとマネジメント総カ □ 名援軍援助力:専門住の開発能力</li> <li>□ 助虚東民助力:マタニティケア助力 □ 助虚東民販力:専門的目優能力 □ 無料試明</li> <li>□ 和援補助者のための標準研修</li> </ul> |  |  |  |  |  |  |
| ☞ ログアウト                          | <b>检察</b> 检察服務                                                                                                    |  |  |  |  |  |  |
|                                  |                                                                                                    |  |  |  |  |  |  |
|                                  | 検索結果                                                                                                    |  |  |  |  |  |  |
|                                  | □ 2024年度【CLoCMIPレベルⅢ認証申請のための必須研修】臨床推論につなげるためのフィジカルアセスメント呼吸・循環編<br>(90分)<br>2024/04/22(月) - 2025/02/28(血)                                                                                                    |  |  |  |  |  |  |
|                                  | 会員価格:¥2,000(税込) 一般価格:¥3,000(税込)                                                                                                    |  |  |  |  |  |  |
|                                  | 2024年度「日常生活場面で理解する看護職の倫理網領と看護業務基準2021改訂版」(90分)<br>(1/22/8)→2025/02/28(#)                                                                                                    |  |  |  |  |  |  |
|                                  | 会員価格:¥2,000(犯込) 一般価格:¥3,000(犯込)                                                                                                    |  |  |  |  |  |  |
|                                  | 2024年度「生命危機の場面における倫理的実践」(90分)     202404(22(月)-202502/28(曲)                                                                                                    |  |  |  |  |  |  |
| 金昌డ纮:¥2 000(段队) — 薛డ纮:¥3 000(段队) |                                                                                                    |  |  |  |  |  |  |
|                                  | 2024年度【アドバンス助産師 [更新] 選択研修】「院内助産・助産師外来ガイドライン2018」の活用のすすめ (90分)     2024/04/22(月) - 2025/02/28(金)                                                                                                    |  |  |  |  |  |  |
|                                  | 会員価格:¥2,000(銀込) 一般価格:¥3,000(税込)                                                                                                    |  |  |  |  |  |  |
|                                  | □ 2024年度【CLoCMIPレベルⅢ認証申請のための必須研修】臨床業理(妊娠と業)(90分)<br>2024/04/22(汚)~2025/02/28(±)                                                                                                    |  |  |  |  |  |  |
|                                  | 会員価格:¥2,000(紀込) 一般価格:¥3,000(紀込)                                                                                                    |  |  |  |  |  |  |
|                                  | □ 2024年度【CLoCMiPレベルⅢ認証申請のための必須研修】 臨床病態生理 (90分)<br>2024/04/2(用) -2025/02/28(金)                                                                                                    |  |  |  |  |  |  |
|                                  | 会員価格:¥2,000(税込) 一般価格:¥3,000(税込)                                                                                                    |  |  |  |  |  |  |
|                                  | □ 2024年度「困難事例を支援する事例検討会を学ぶ〜個別課題から地域課題への検討・解決につなげる事例検討の視点・ポイント〜」(90分)                                                                                                    |  |  |  |  |  |  |
|                                  | 2024/04/22(月)-2025/02/28(金)<br>会員価格:¥2,000(税込) 一般価格:¥3,000(税込)                                                                                                    |  |  |  |  |  |  |
|                                  |                                                                                                    |  |  |  |  |  |  |
|                                  | 研修に中し込む                                                                                                    |  |  |  |  |  |  |

#### 【研修申込内容確認画面】

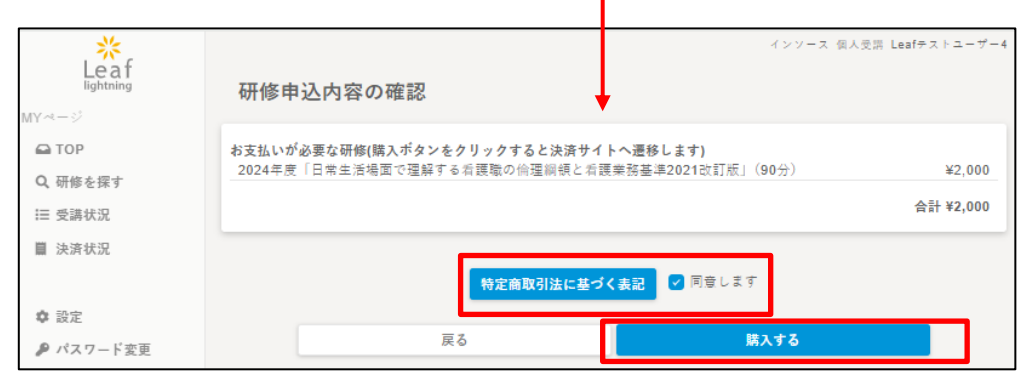

Copyright (C) INSOURCE Co.,Ltd. All rights reserved.

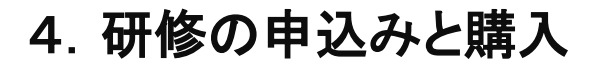

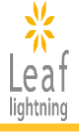

## 4-3.複数の研修を一括で購入する方法

複数の研修にチェックをつけることで、一回の決済でまとめて研修購入をすることができます。

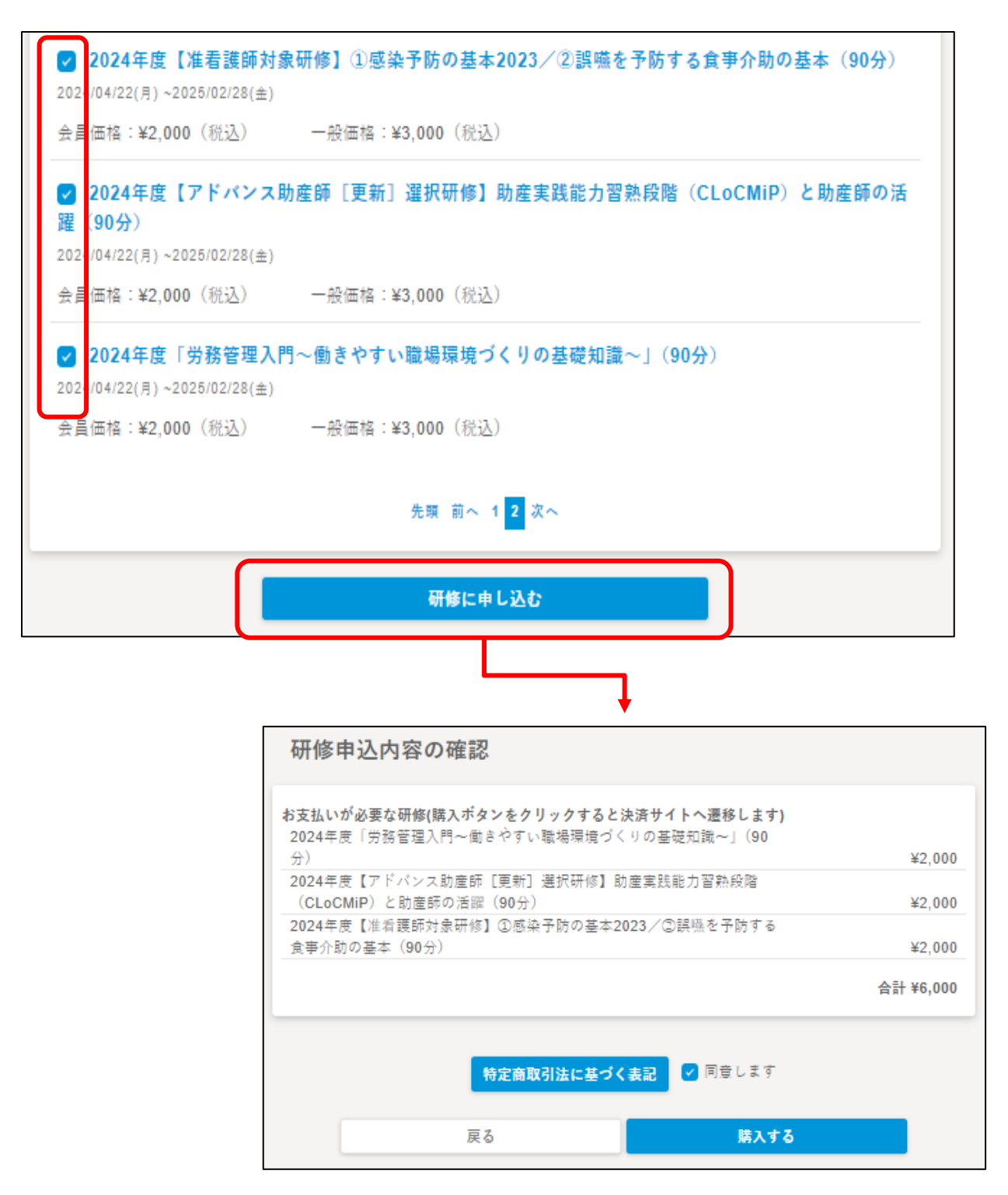

# 4. 研修の申込みと購入

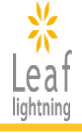

### 4-4.無料試聴を希望する場合

無料試聴とは?

「どのような内容か視てみたい」、「施設内研修に使えるか確認したい」などのお声をいただき、研修の一部を無料で試聴いただけるコンテンツを準備いたしました。ぜひご活用ください。

無料試聴を希望される場合も、申込の手続きは必要です。 試聴を希望する研修を選択し、「研修に申し込む」ボタンを押してください。 「特定商法取引に関する法律に基づく提示」の内容を確認し、同意するにチェックを付けて研修の 購入に進んでください。※支払いの手続きはございません 「購入する」ボタンを押すと、受講状況に研修が表示されます。

#### 【研修検索画面】

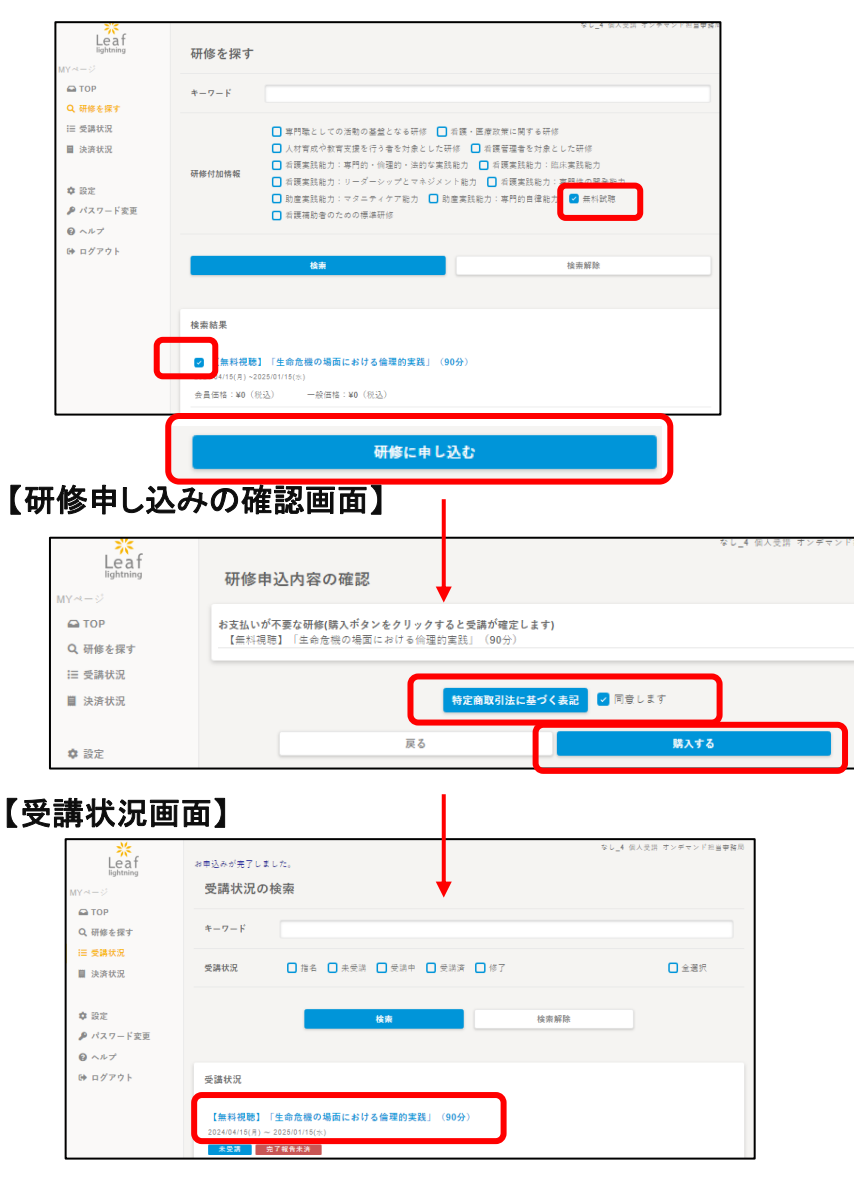

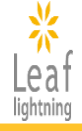

## 4-5.研修購入の流れ

研修をお申込みいただくと決済画面へ進みます。 クレジットカード、コンビニ、銀行振込の中からお支払い方法を選択してください。

#### 【決済画面】

|        |                                                                      | ● サイトに戻る                                                                      |
|--------|----------------------------------------------------------------------|-------------------------------------------------------------------------------|
|        | ご利用内容                                                                |                                                                               |
|        | ● 取引詳細                                                               |                                                                               |
| オーダーID |                                                                      |                                                                               |
| 取引説明   | 決済を中止する場合は、ブラウザを閉じたり、ブラウザバックをせず、画面内<br>イトに戻る」ボタンをご利用くださいます様お願いいたします。 | の「戻る」「サ                                                                       |
|        | 승카                                                                   |                                                                               |
|        | ¥10,000                                                              |                                                                               |
|        | お支払い手続き<br>あ支払い方法を選択してください ・                                         | お支払い方法を選択してください ▼<br>お支払い方法を選択してください<br>クレジットカード<br>コンビニ<br>細行振い(パーズトルロ座またずで) |
|        |                                                                      | 銀行振込(バーナヤル口座あおそら)                                                             |

| クレジットカード               | クレジット情報を入力後、「確定」ボタンを押すと即決済となります。                                                                                                    |
|------------------------|----------------------------------------------------------------------------------------------------|
| コンビニ                   | 利用可能なコンビニエンスストアは以下となります。<br>セブンイレブン、ローソン、ファミリーマート、ミニストップ、セイコーマート<br>必要事項を入力後、お支払い手続きに関する情報が表示されます。<br>ユーザ登録時にご入力いただいたメールアドレスにも同様の情報を送付<br>いたしますのでご確認ください。 |
| 銀行振込(バーチャル<br>口座 あおぞら) | 銀行振込を選択し次へ進むと、振込先等お支払い手続きに必要な情報<br>が表示されます。<br>ユーザ登録時にご入力いただいたメールアドレスにも同様の情報を送付<br>いたしますのでご確認ください。                                                        |

※銀行振込のみ請求書の発行が可能です。

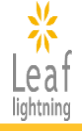

## 4-6.請求書の発行(銀行振込の場合のみ)

決済状況画面の「請求書発行」ボタンより請求書(PDF)のダウンロードが可能です。

#### 【決済状況画面】

| <mark>と e a f</mark><br>lightning<br>MYページ                                                          | 決済状況       |         |                                             |                   | インソー                                                               | -ス_27 個人受講 テスト:                                                             | アカウントテストアカウント                                 |
|----------------------------------------------------------------------------------------------------|------------|---------|---------------------------------------------|-------------------|--------------------------------------------------------------------|-----------------------------------------------------------------------------|-----------------------------------------------|
| <ul> <li>□ TOP</li> <li>Q 研修を探す</li> <li>三 受請状況</li> <li>■ 決済状況</li> <li>■ 決済状況</li> <li></li></ul> |            |         | 決済状況に<br>③未決済中<br>③入金済<br>③不足<br>⑤と敗<br>⑥失敗 | <b>ついて</b><br>決領振 | を何も行っていない状<br>るいはコンビニ支払い<br>ており、入金された金<br>いるが、決済情報の金<br>は行ったがエラーや期 | 況<br>で申し込んだが、支払い<br>額が決済情報の金額と一<br>額と比較し不足しいる<br>親と比較し続何になって<br>限切れが発生し、決済が | が終わっていない<br>致している状況<br>状況<br>いる状況<br>完了しなかった状 |
| ☺ ヘルフ<br>☞ ログアウト                                                                                    | 決済日        | 合計請求金   | 頧 決済                                        | 状況                | 決済方法                                                               | 受注番号                                                                        |                                               |
|                                                                                                    | 2024/03/10 | ¥12,000 | 入金                                          | 済                 | コンビニ決済                                                             | jnaod-48-<br>2403101530-zc                                                  | 領収証再発行                                        |
|                                                                                                    | 2024/03/06 | ¥12,000 | 入金                                          | 済                 | コンビニ決済                                                             | jnaod-48-<br>2403060944-zc                                                  | 傾収証発行済                                        |
|                                                                                                    | 2024/03/08 | ¥12,000 | 入金                                          | 済                 | コンビニ決済                                                             | jnaod-48-<br>2403060939-zc                                                  | 傾収証発行済                                        |
|                                                                                                    | 2024/02/27 | ¥12,000 | 入金                                          | 済                 | コンビニ決済                                                             | jnaod-46-<br>2402271856-zc                                                  | 領収証再発行                                        |
|                                                                                                    | 2024/02/27 | ¥12,000 | 入金                                          | 済                 | コンビニ決済                                                             | jnaod-48-<br>2402271813-zc                                                  | 傾収証発行済                                        |
|                                                                                                    |            | ¥12,000 | 決済                                          | ŧ                 | 銀行振込                                                               | jnaod-48-<br>2403081433-zc                                                  | 請求書発行                                         |

# 5. 領収書の発行

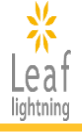

## 5-1.領収書の発行

決済状況画面より領収書を希望する決済情報の「領収書発行(宛名入力)」ボタンより領収書 (PDF)の発行が可能です。

※領収書に記載する宛名は一度入力したら変更できませんので、ご注意ください。

#### 【決済状況画面】

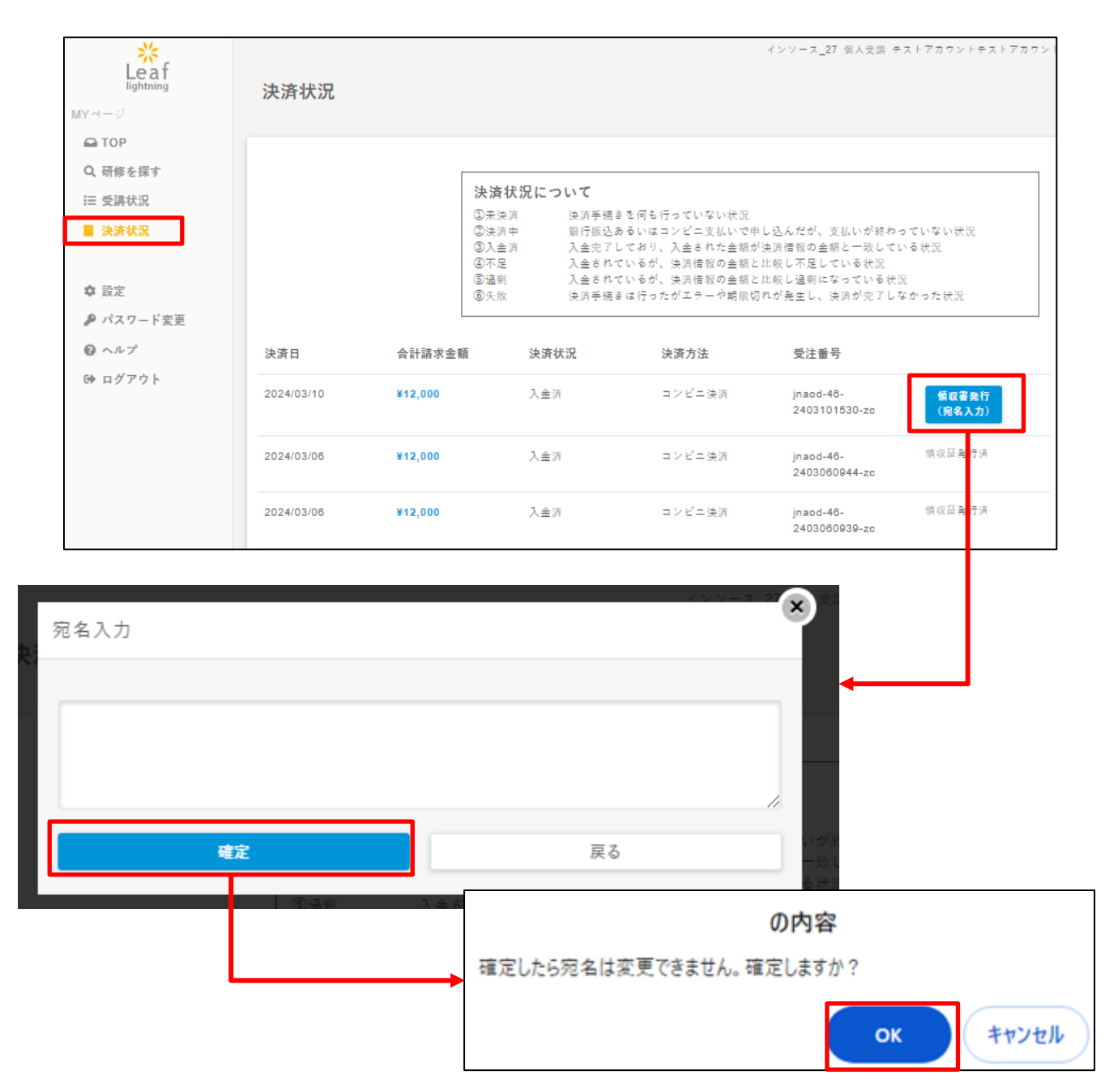

# 5. 領収書の発行

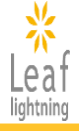

## 5-2.領収書の再発行(画面の更新が必要です)

領収書の再発行を希望される場合は、決済状況画面より領収書を希望する決済情報の「領収書 再発行」ボタンより領収書(PDF)の再発行が可能です。 ※再発行は一度しかできませんので、ご注意ください。

#### 【決済状況画面】

| Keaf<br>lightning<br>MY≪-ジ                                                 | 決済状況       |           |                                                                                                    | インソー                                                                    | -ス_27 個人受講 テスト                                                     | - アカウントテストアカウ                                      | <b>フント</b>     |    |       |
|----------------------------------------------------------------------------|------------|-----------|----------------------------------------------------------------------------------------------------|-------------------------------------------------------------------------|--------------------------------------------------------------------|----------------------------------------------------|----------------|----|-------|
|                                                                            |            |           |                                                                                                    |                                                                         |                                                                    |                                                    |                |    |       |
| Q、研修を採す                                                                    |            | [         | 決済状況について                                                                                                    |                                                                         |                                                                    |                                                    |                |    |       |
| = 安藤状況                                                                     |            |           | ①未決済         決済手続                                                                                                    | きを何も行っていない状                                                             |                                                                    |                                                    |                |    |       |
| <ul> <li>■ 決済状況</li> <li>✿ 設定</li> <li>♪ パスワード変更</li> <li>● ヘルプ</li> </ul> |            |           | <ul> <li>②決済中<br/>駅行款込<br/>況入金済<br/>入金完了</li> <li>③入金済<br/>入金され</li> <li>③不足<br/>入金され</li> <li>③法則<br/>入金され</li> <li>③失敗<br/>洗</li> <li>※</li> </ul> | あるいはコンビニ支払い<br>しており、入金された金<br>ているが、決済情報の金<br>ているが、決済情報の金<br>きは行ったがエラーや影 | で申し込んだが、支払<br>額が決済情報の金額と<br>額と比較し不足してい<br>額と比較し過剰になっ<br>限切れが発生し、決済 | いが終わっていない<br>一致している状況<br>る状況<br>ている状況<br>が完了しなかった状 |                |    |       |
| G+ ログアウト                                                                   | 油油口        | A1111-0-0 | 药 法这些归                                                                                                    | 法法士法                                                                    | 三十五日                                                               |                                                    |                |    |       |
|                                                                            | 次府口        | 百百的水土     | 钼 决卢认元                                                                                                    | 决消力法                                                                    | 文注曲方                                                               |                                                    | <b>-</b>       |    |       |
|                                                                            | 2024/03/10 | ¥12,000   | 入金済                                                                                                    | コンピニ決済                                                                  | jnaod-48-<br>2403101530-zc                                         | 領収証再発行                                             | J <del> </del> |    |       |
|                                                                            | 2024/03/06 | ¥12,000   | 入金済                                                                                                    | コンピニ決済                                                                  | jnaod-46-<br>2403060944-zc                                         | 領収証発行済                                             |                |    |       |
|                                                                            | 2024/03/08 | ¥12,000   | 入金済                                                                                                    | コンピニ決済                                                                  | jnaod-46-<br>2403060939-zc                                         | 領収証発行済                                             |                |    |       |
|                                                                            | 2024/02/27 | ¥12,000   | 入金済                                                                                                    | コンピニ決済                                                                  | jnaod-<br>24022                                                    |                                                    | の内容            |    |       |
|                                                                            | 2024/02/27 | ¥12,000   | 入金済                                                                                                    | コンビニ決済                                                                  | jnaod- 再発1<br>24022                                                | 行は1回限りです                                           | 。最後ですが発行しますか   | ?  | •     |
|                                                                            |            | ¥12,000   | 決済中                                                                                                    | 銀行振込                                                                    | jnaod-<br>24030                                                    |                                                    |                | ок | キャンセル |

## 注意

領収書の発行直後、下記のようなメッセージ(再発行:画面を更新)が表示されて、再発行へうまく 進めない場合は、PC画面上の更新ボタンを押していただくと、再発行ボタンを表示できるようにな ります。

更新ボタンの場所がわからない際は、一度ログアウトして再度ログインしてください。

# 受注番号 資産業行 再発行: jnaod-46 資収益発行 再発行: 2403101530-zc 領収益発行 両発行: jnaod-46 領収証発行済 jnaod-46 領収証発行済

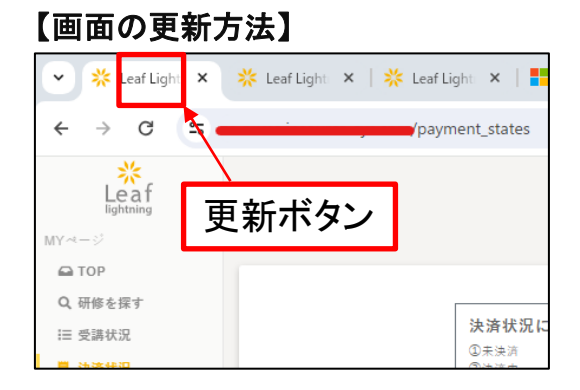

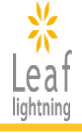

## 6-1.研修受講画面

購入済の研修はメニューバー「受講状況」のボタンから一覧を確認できます。 受講したい研修のタイトルをクリックすると、研修受講画面へ進んでいただけます。

#### 【受講状況画面】

| Leaf<br>lightning<br>MYページ<br>全 TOP     | 受講状況の<br><sub>キーワード</sub>           | インソース 個人受滞 Leafテストユーザ<br>検索                                                              | -3                  |
|-----------------------------------------|-------------------------------------|------------------------------------------------------------------------------------------|---------------------|
| <ul><li>■ 支請状況</li><li>■ 決済状況</li></ul> | 受講状況                                | <ul> <li>□ 指名 □ 未受調 □ 受調中 □ 受調済 □ 修了</li> <li>□ 全選択</li> </ul>                           |                     |
| ✿ 設定<br>₽ パスワード変更                       |                                     | <b>检索</b> 检索解除                                                                           |                     |
| ❷ ヘルプ<br>☞ ログアウト                        | 受講状況<br>2024年度「日                    | 常生活場面で理解する看護職の倫理綱領と看護業務基準2021改訂版」(90分)                                                   |                     |
|                                         | 2024/04/22(月)                       | 2000/210(三)<br>27後音未詳<br>日堂生沃場面で理解する看護職の倫理網領と「講業務基準2021改訂版」(90分)                         |                     |
|                                         | 2024/04/15(月) ~<br>受請中              | 日本上川市地区(全体)9 9 日前1000 m 生物 (4 C 不文本35 至于2021 0 4 3 m 」(30 37)<br>2025/01/15(水)<br>記7報告未詳 |                     |
|                                         | 2024年度【CL<br>2024/04/22(月)~<br>修了 完 | .oCMiPレベルⅢ認証申請のための必須研修]臨床薬理(妊娠と薬)(90分) 研修修7証再発行<br>2025/02/28(金)<br>7報告未済                |                     |
|                                         |                                     |                                                                                          | ノンリニア 奈丁原語 1204のアトン |

| Leaf      |              |                                                                 |
|-----------|--------------|-----------------------------------------------------------------|
| MY-N-C    | 2024年度「E     | 日常生活場面で理解する看護職の倫理綱領と看護業務基準2021改訂版」(90分)                         |
| 🖴 ТОР     |              |                                                                 |
| Q、研修を探す   |              |                                                                 |
| 福 受護状況    | 研修内容         | 否認識が社会的言語を来たするえで貼りところとなる倫理範疇等を学びます。                             |
| 目 決済状況    |              | (1章受兵前) 解説テスト<br>(1章受兵前) 解説テスト<br>(2章受兵) 解読テスト                  |
| ◎ 設定      |              | (2章受怒後) 確認テス)<br>(2章受怒後) 確認テス)                                  |
| ₽ パスワード変更 |              | (3年文派祖) 福祉テスト<br>(3章文派後) 福祉テスト                                  |
| ◎ ヘルプ     | <b>带领内</b> 应 | (4章受認前) 確認テスト<br>(4章受認許) 確認テスト                                  |
| ゆ ログアウト   | 3.001110     | 1章 希証実践の部りところとなる法、倫理、豪平                                         |
|           |              | 2章 東波の運営となる倫理と倫理詞領<br>3章 消災費の完務と消災定務基準                          |
|           |              | 4章 前近東波が協選や基準等に基づくことの理解(平衡)(1)                                  |
|           |              | 4章 有証実践が偏極や年中作品でくことの理解(中部)(2)<br>4章 有証実践が倫理や基準等に基づくことの理解(中部)(3) |
|           |              | 総括確認テスト                                                         |
|           | 開催日          | 2024/04/22(月)~2025/02/28(金)                                     |
|           | 会員価格         | ¥2,000 (便压)                                                     |
|           | 一般価格         | - ¥3,000〈反公〉                                                    |
|           | 研修コード        | 101                                                             |
|           | 研修付加情報       | 専門職としての活動の基盤となる研修・常臣実践能力:専門的・倫理的・法的な実践能力                        |
|           | コンテンツ        |                                                                 |
|           |              |                                                                 |
|           | #74#         |                                                                 |
|           | (1章受講前)      | 確認テスト ノロネ                                                       |
|           | 回発可能開始日:2024 | J03/14(未)13:00 與茶种切目:2020/02/28(金)13:00                         |
|           | -            |                                                                 |
|           | 日 (1古受護後)    | - 確認テスト                                                         |
|           | 回茶可能開始日:2024 | ND3/14(太)13:00 同答神切日:2025/02/28(金)13:00                         |
|           |              |                                                                 |

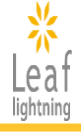

## 6-2.研修の受講方法

動画の視聴が行えます。

各コンテンツのタイトルをクリックしていただくと、受講が開始されます。

#### 【受講画面】

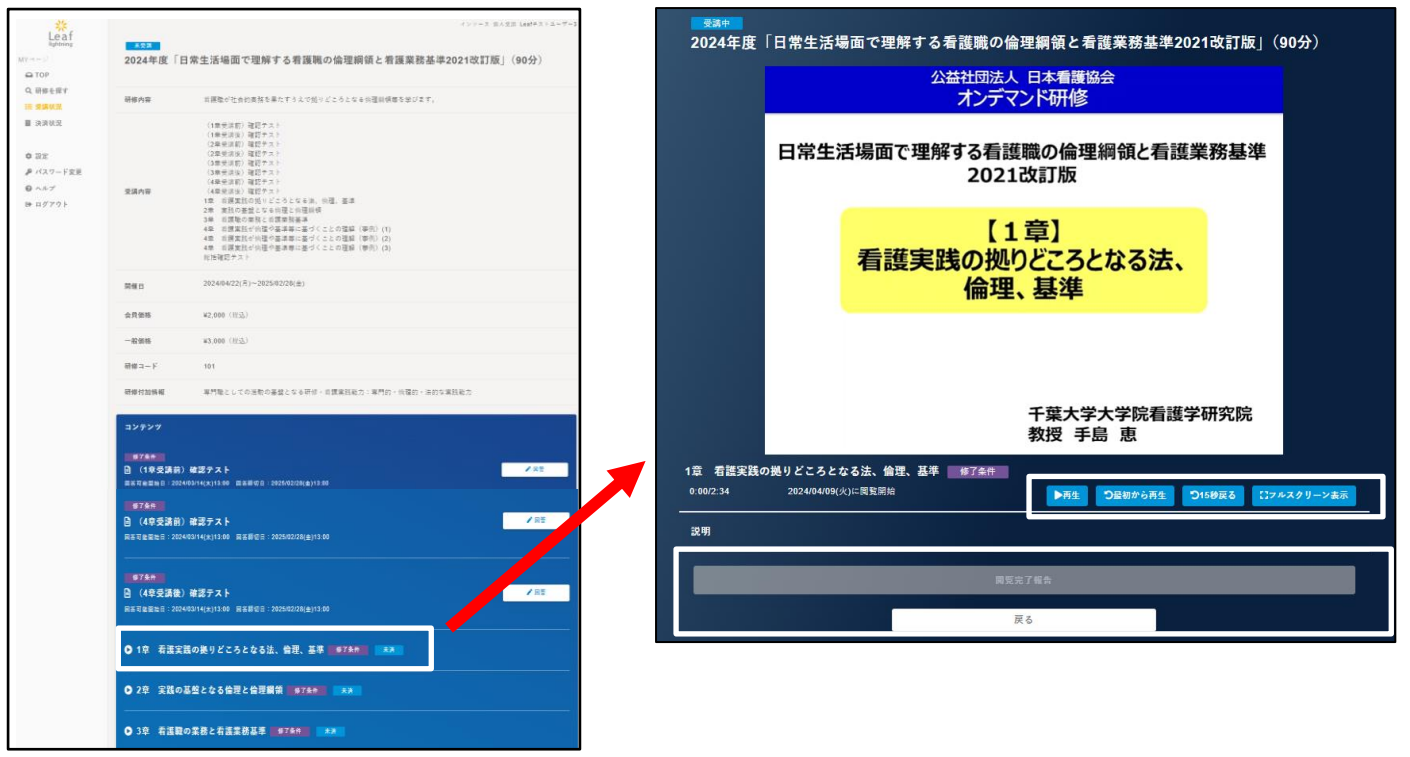

| 再生        | 動画が再生されます。            |
|-----------|-----------------------|
| 一時停止      | 動画を中断できます。            |
| 最初から再生    | 動画を最初から再生できます。        |
| 15秒戻る     | 15秒前の動画を再生できます。       |
| フルスクリーン表示 | 全画面表示で動画の視聴ができます。     |
| 戻る        | 動画を閉じて、受講画面に戻ります。     |
| 閲覧完了報告ボタン | 動画を全て視聴後、次の動画が視聴できます。 |

※コンテンツの受講順番が指定されている研修は、最初に受講するコンテンツ(動画)のみが 表示されています。コンテンツの視聴が完了し「閲覧完了報告」ボタンを押すと、次のコンテンツ (動画)が表示されます。

※初回視聴時は動画のスキップ(早送り)が出来ません。全コンテンツを視聴後、2回目よりスキップ(早送り)が可能になります。

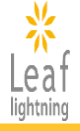

## 6-3.確認テスト・アンケートに回答する

確認テスト・アンケートについては、「回答」ボタンから回答ができます。 すべての設問に回答後、「回答確定」ボタンを押して完了となります。 ※確認テストは全問回答することで、合否にかかわらず次のコンテンツ(動画)へ進む、あるい は受講完了となります。

#### 【受講画面】

| <del>★2ਗ਼</del><br>2024年度「日常<br>(90分)                                    | 常生活場面で理解する看護職の倫理綱領と看護業務基準2021改訂版」                                                                                                    |                                                                                                    |
|--------------------------------------------------------------------------|----------------------------------------------------------------------------------------------------|----------------------------------------------------------------------------------------------------|
| 研修内容                                                                     | 有護職が社会的実務を果たすうえで鋭りどころとなる倫理綱領等を学びます。                                                                                                    |                                                                                                    |
| 受講内容                                                                     | (1年受決策) 確認テスト<br>(1年受決策) 確認テスト<br>(2年受決策) 確認テスト<br>(2年受決策) 確認テスト<br>(3年受決策) 確認テスト<br>(3年受決策) 確認テスト<br>(4年受決策) 確認テスト<br>15年 前提取反応助しとこうとなる法、修理、基準<br>15年 前提取反応助しとこうとなる法、修理、基準<br>25年 変払の基準となら確定 (20週時候<br>35年 前提案)所成の増加とこうとなる法、修理、基準<br>4年 前提案以の増加を基準等に基づくことの運算 (等例) (1)<br>4年 前提案以の増加を基準等に基づくことの運算 (等例) (2)<br>4年 前提案以の増加を基準等に基づくことの運算 (等例) (3)<br>把指確認テスト |                                                                                                    |
| 開催日                                                                      | 2024/04/22(月)~2025/02/28(金)                                                                                                    |                                                                                                    |
| 会員価格                                                                     | ₩2,000 (税込)                                                                                                    |                                                                                                    |
| 一般価格                                                                     | ¥3,000 (@53)                                                                                                    |                                                                                                    |
| 研修コード                                                                    | 101                                                                                                    |                                                                                                    |
| 研修付加情報                                                                   | 専門職としての活動の基盤となる研修・希護実践能力:専門的・倫理的・法的な実践能力                                                                                                    |                                                                                                    |
| コンテンツ<br>#7条件<br>① (1章受講前)研<br>同志可能能注目:2024/03<br>                       | 記テスト<br>ノ14(本)13:00 東京都切目:2025/82/28(本)13:00                                                                                                    | 2                                                                                                    |
| 1章受講後)研<br>回答可能當除日:2024/03                                               | 123テスト<br>/14(★)13:00 単系部句目:2025/02/28(★)13:00                                                                                                    |                                                                                                    |
| ダボペ     2024年度     (90分)     (1章支講前)     ホース市ちについて、     マックマの支部に     党明文 | A音A力 内容確認 開茶先了<br>「日常生活場面で理解する看護職の倫理綱領と看護業務基準2021改訂}<br>確認テスト<br>医のを主が聞いて思考するとタイムアクトになります。<br>メグタンしての参照を分かってください。<br>ittplauveください。                                                                                                    | 2024年12、10月1日、市工店本毎回して建築する64128期の1回22時時代24128年初参学2021日243182」<br>(905分)<br>(信愛預約)増超ラスト<br>山浜東を思いた状態のまま2時間はは減差するとタイムアクトになります。<br>その他和田湾ログインにてから勝印音でってください。<br>説明文<br>振<br>・1. 法律と倫理に関する記述で、試っているのはどれか。<br>とント 法律と倫理の時間の通いを復習してみましよう。<br>・1. 法律と倫理の時間の通いを復習してみましよう。<br>・1. 法律と倫理の時間の通いを復習してみましよう。<br>・1. 法律と倫理の時間の通いを復習してみましよう。<br>・2. 常に最悪を考え来度することが情報的な実践につながる。<br>・3. 法律律理解による意想力を伴う。<br>・4. 医師生は希望期の実践にかかわる。 |
| *1.法律と倫理<br>ヒント法律と<br>④1. 倫理に<br>○2. 常に服<br>○3. 法律は<br>○4. 医師注           | 2に関する記述で、誤っているのはどれか。<br>倫理の特徴の違いを復習してみましょう。<br>こは孤初力を伴う。<br>と者を考え実話することが倫理的な実話につながる。<br>国家による孤刻力を伴う。<br>たは看狐難の実践にかかわる。                                                                                                    | -#8/7 AB#2 2.0                                                                                                    |
|                                                                          | 同若穂之                                                                                                    |                                                                                                    |
|                                                                          |                                                                                                    |                                                                                                    |

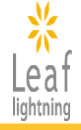

## 6-4.講義資料の印刷

講義資料名をクリックし、講義資料のダウンロード(PDF)が可能です。

#### 【受講画面】

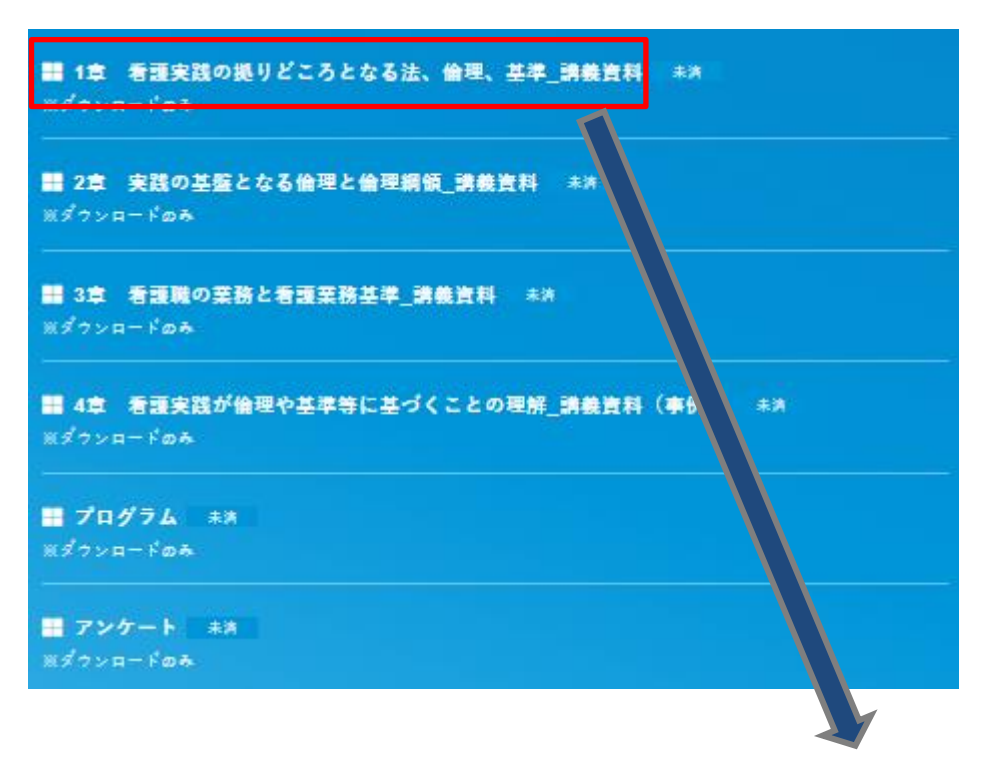

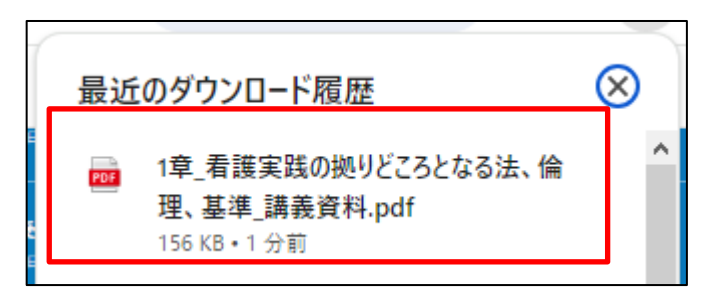

# 7. 研修修了証の発行

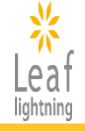

## 7-1.研修修了に必要な要件

各研修には動画視聴、確認テストへの回答など修了になるための条件を設定しています。条件 を達成しましたら、「修了」となり「研修修了証」が発行できます。

## 7-2.研修修了証の発行方法

研修を全て修了すると研修修了証(PDF)が発行できます。 受講画面、または受講状況画面の「研修修了証発行」ボタンからご自身で発行をお願いいたしま す。

#### 【受講画面】

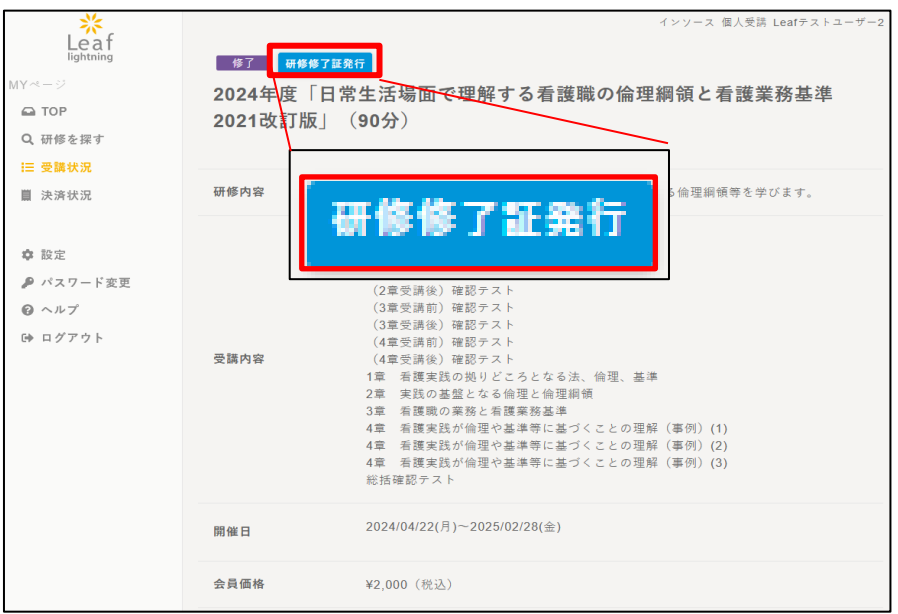

## 【受講状況画面】

| Leaf<br>lightning             | 受講状況の                                                                                          | 検索                                        |       |       |       | インソースイ   | 国人受講 Leafテストユーザー: |
|-------------------------------|------------------------------------------------------------------------------------------------|-------------------------------------------|-------|-------|-------|----------|-------------------|
| IYページ ➡ TOP Q 研修を探す           | キーワード                                                                                          |                                           |       |       |       |          |                   |
| <mark>Ⅲ 受請状況</mark><br>龖 決済状況 | 受講状況                                                                                           | □ 指名                                      | 🗖 未受講 | 🗖 受講中 | 🗖 受講済 | 🗋 修了     | □ 全選択             |
| 幸 設定<br>● パスワード変更             |                                                                                                |                                           | 検索    |       |       | 検索解除     |                   |
|                               | 受請状況<br>2024年度「ケアの受け手の全体像把握のためのアセスメントの統合」(90分<br>2024/04/22(月) ~ 2025/02/28(金)<br>第7<br>第7戦会未済 |                                           |       |       |       |          |                   |
|                               | <b>2024年度「ケ</b><br>2024/04/22(月)~<br>修了 完                                                      | <b>アの受け手の</b><br>~ 2025/02/28(金)<br>了報告未済 | 犬況に応じ | たフィジカ | ルアセスメ | ント」(90分) | 研修修了証券行           |

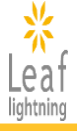

## 8-1.ユーザ登録情報画面

メニューバーの「設定」ボタンからユーザ情報の内容を確認することができます。

#### 【TOP画面】

| *<br>Leaf        |                               | インソース                                                                                                    |       |
|------------------|-------------------------------|----------------------------------------------------------------------------------------------------|-------|
| lightning        | あなたの受講予定 2 件                  |                                                                                                    |       |
| MYページ            |                               |                                                                                                    |       |
| 🖴 ТОР            |                               |                                                                                                    |       |
| Q、研修を探す          | (                             | 舌場面で理解する看護職の倫理綱領と看護業務基準2021改訂版」(90分)                                                                                                    |       |
| Ⅲ 受講状況           | 2024/04/15(月) ~ 2025/01/15(水) | HYT. Ref Constitutionent States                                                                                                    |       |
| 篇 決済状況           | 安满甲 元 <b>了</b> 報告未済           | earnson (10)<br>earnson (10)<br>(10)<br>(10)<br>(10)<br>(10)<br>(10)<br>(10)<br>(10)                                                                              |       |
| <b>∧</b> 3.⇔     |                               |                                                                                                    |       |
|                  | (eラーニング) 2024年度「日常生活地         | 局面で理解する看護職の倫理綱領と看護業務基準2021改訂版」(90分)                                                                                                    |       |
| 🏴 ハスワート変更        | 2024/04/22(月) ~ 2025/02/28(金) | 0 0 0                                                                                                    |       |
| ❷ ヘルプ<br>☞ ログアウト | <mark>受講中</mark> 完了報告未済       | <ul> <li>✔ (1幸受講前)確</li> <li>✔ (1幸受講後)確</li> <li>✔ (2幸受講前)確</li> <li>認テスト     <li>認テスト     <li>認テスト     <li>認テスト     <li>認テスト     </li> </li></li></li></li></ul> |       |
|                  |                               | インソース 個人受滞 EGBTテスト                                                                                                    | 1-9-3 |
|                  | プロフィール                        |                                                                                                    | 編集    |
|                  | 8                             |                                                                                                    |       |
|                  |                               | ログインID:insuser03                                                                                                    |       |
|                  |                               | メールアドレス                                                                                                    |       |
|                  |                               | 会昌種別:                                                                                                    |       |
|                  | 画像変更                          | 日本看護協会会員№:                                                                                                    |       |
|                  |                               | 居住地(都道府県):                                                                                                    |       |
|                  | Learry k                      | 日中連絡先(電話番号):                                                                                                    |       |
|                  |                               | 職種:                                                                                                    |       |
|                  |                               | 実務経験:                                                                                                    |       |
| L                | <b>—</b>                      | 職位:                                                                                                    |       |
|                  |                               | 所属する施設の所在地(都道府県):                                                                                                    |       |
|                  |                               | 所属する施設名:インソース                                                                                                    |       |
|                  |                               | 所属する施設の種類:                                                                                                    |       |
|                  |                               | 日本看護協会の研修を受講することになったきっかけ:                                                                                                    |       |
|                  |                               | 研修受講履歴を、ナースセンター・コンピュータ・システム(NCCS)<br>に登録を希望しますか?:                                                                                                    |       |
|                  |                               | 生年月日:                                                                                                    |       |
|                  |                               | 籍倩報:                                                                                                    |       |
|                  |                               | 箱侍報の「登録番号」:                                                                                                    |       |
|                  |                               | 賠情報の「登録年月日」:                                                                                                    |       |
|                  |                               | 癩情報の「登録都道府県」:                                                                                                    |       |
|                  |                               |                                                                                                    |       |

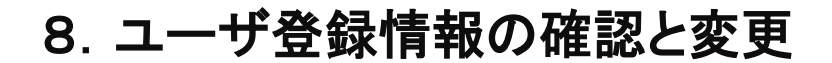

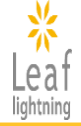

## 8-2.ユーザ登録情報の修正

以下の3つの情報は編集ボタンで内容を変更することができます。

| プロフィール                                                                                   |                                                                                                    | 編集             |
|------------------------------------------------------------------------------------------|----------------------------------------------------------------------------------------------------|----------------|
| <b>国際変更</b><br>Leafテストユーザー3<br>インソース                                                     | ログインID:insuser03<br>メールアドレス:leaf-jimukyoku@i<br>会員極別:<br>日本看護協会会員№:<br>居住地(都道府県):<br>日中連絡先(電話番号):<br>職価:<br>実務経験:<br>職位:<br>所属する施設の所圧地(都道府県): | insource.co.jp |
| プロフィール編集         ①         氏 名         ②         日本春波協会会員№         ④         日中連絡先(電話番号) | 川南 5 9 加較有 2 2 2 入<br>単角で、50文字まで入力可能です。<br>例) 03-1111-2222                                                                                    |                |
|                                                                                          | 更新                                                                                                    | 戻る             |

| ①氏名              | 姓が変更になった場合、変更することができます。                                                    |
|------------------|----------------------------------------------------------------------------|
| ②メールアドレス         | 日本看護協会オンデマンド事務局から連絡するアドレスを変更<br>することができます。<br>※ログインIDで使用しているメールアドレスとは異なります |
| ③日本看護協会<br>会員No. | 会員手続きが完了となりましたら、ご自身の会員番号に変更し<br>てください。                                     |
| ④日中連絡先<br>(電話番号) | 電話番号が変更になった場合、変更することができます。                                                 |

# ■お問い合わせ先: 株式会社インソース ヘルプデスク

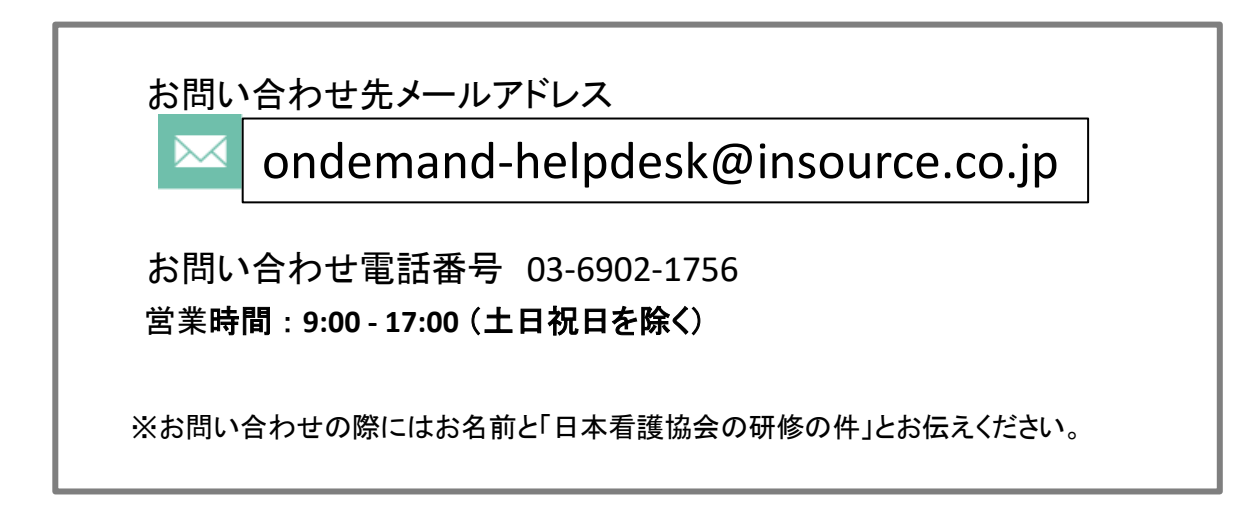

## ご不明な点は、お気軽にお問合せください